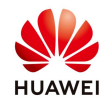

## **Upgrade SUN2000 devices on FusionSolar7**

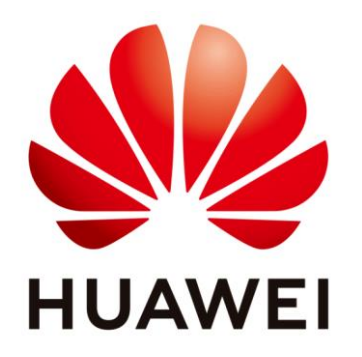

## Huawei Technologies Co. Ltd.

| Version | Created by       | Date       | Remarks |
|---------|------------------|------------|---------|
| 01      | Huawei q84182855 | 06.04.2021 | Upgrade |
| 02      | Huawei b84240340 | 30.03.2023 | Upgrade |

The information in this document may contain predictive statements including, without limitation, statements regarding the future financial and operating results, future product portfolio, new technology, etc. There are a number of factors that could cause actual results and developments to differ materially from those expressed or implied in the predictive statements. Therefore, such information is provided for reference purpose only and constitutes neither an offer nor an acceptance. Huawei may change the information at any time without notice.

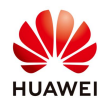

This document describes how to perform device upgrade. The current login user installer has the permission to perform device upgrade. The target upgrade version has been added to the version management list.

## Context

- Upgrading of Smartlogger, inverter, optimizer, and battery can be achieved.
- The device upgrade cannot be performed simultaneously with the supplementary data acquisition and log export.
- One upgrading task can contain multiple devices of the same type.
- The device upgrade includes Upgrade now and Upgrade after user authorization.
  - Upgrade now: You do not need to confirm whether to upgrade the device. After a device upgrade task is added successfully, the task is executed immediately.
  - Upgrade after user authorization: After upgrade tasks are added successfully, the system pushes all upgrade messages to all residential plant users. After a residential plant user logs in to the system through the app, the user can confirm the upgrade messages one by one. Once a residential plant user confirms an upgrade message, the corresponding device can be upgraded. If the user does not confirm the device upgrade message within 48 hours after the upgrade task is added, the upgrade result of the device is marked as timeout.

## Procedure

1. On the system homepage, hover over the **Plants** section, drop down the list and select **Update Management** and access to the **Update Management** interface.

| Home | Monitoring | Reports          | Plants         | Maintenance                    | Value-Added Services     | System |
|------|------------|------------------|----------------|--------------------------------|--------------------------|--------|
|      |            | (<br>Plant Statu | Plant Plant    | Management                     | >                        |        |
|      |            |                  | Plant<br>Plan  | Migration<br>Management        | 2475<br>mai<br>51<br>ity |        |
| 4    |            |                  | Devic<br>Devic | e Management<br>ter Management | /4U<br>fine              |        |
| /    |            |                  | Devid<br>Upda  | e Access<br>te Management      |                          |        |

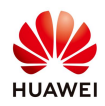

2. Click the Device upgrade tab. On the tab page, click "Create Upgrade Task".

| _                 | Home Monitoring Repo | ts Plants <sup>1</sup> Maintenance                                      | Value-Added Services System |                 | Q 🛞 Er | glish 🗳 🤅 🕐                |
|-------------------|----------------------|-------------------------------------------------------------------------|-----------------------------|-----------------|--------|----------------------------|
| Bevice Upgrade    |                      | Plant                                                                   |                             |                 |        | _                          |
| ∨ Upgrade tir     | ne: Start date → End | dat Plant Management Plant Migration                                    | D'I;m Search                |                 |        | (4)<br>Create Update Task  |
| ount Upgrade Time | Upgrade Mode         | Plan Management                                                         | age Name                    | Upgrade Details |        | Operation                  |
|                   |                      | Device Device Device Adapter Management Device Access Update Management | No Data                     |                 |        |                            |
|                   |                      | Log Export                                                              |                             |                 |        | $<$ 1 $>$ 20 / page $\vee$ |

3. Set upgrade method, device type, target versions and device(s) and select "I am aware that the update may interrupt device running and I have obtained the customer's authorization." And then Click **OK**.

| Create Upd                                         | late Task                               |            |                                        | >         |
|----------------------------------------------------|-----------------------------------------|------------|----------------------------------------|-----------|
| * Upgrade :<br>* <sup>Device</sup> :<br>type :     | Now After authorization     SmartLogger | * Device : |                                        | 0         |
| Select targ                                        | get versions                            | * iarget   | V300R001C00SPC110                      | ×         |
| Model I am aware that the update may interrupt dev |                                         | version    | V300R001C00SPC101<br>V300R001C00SPC102 | _         |
|                                                    |                                         |            | V300R001C00SPC110                      | Cancel OK |

- 4. Click **OK** in the pop-up prompt dialog box.
- 5. You can check the update list and the status of current updates.

| Device type | All            | <ul> <li>✓ Upgrade time: Start</li> </ul> | date $\rightarrow$ End date | e 📋 Name:   | Search                                 |                                                               | Create Update Task |
|-------------|----------------|-------------------------------------------|-----------------------------|-------------|----------------------------------------|---------------------------------------------------------------|--------------------|
| Exe         | cution Account | Upgrade Time                              | Upgrade Mode                | Device Type | Package Name                           | Upgrade Details                                               | Operation          |
| Ŧ           |                | 2023-03-30 00:48:49                       | Now                         | Inverter    | SUN2000MAV100R001C00SPC153_package     | Failed:1 Succeeded:0 Discarded:0 Timeout:0 Canceled:0 Total:1 |                    |
| +           |                | 2023-03-30 00:39:06                       | Now                         | Battery     | FusionSolarDGV100R002C00SPC119_package | Failed:0 Succeeded:1 Discarded:0 Timeout:0 Canceled:0 Total:1 |                    |
| +           |                | 2023-03-29 23:34:23                       | Now                         | Optimizer   | FusionSolarDGV100R002C10SPC019_package | Failed:0 Succeeded:1 Discarded:0 Timeout:0 Canceled:0 Total:1 |                    |
| +           |                | 2023-03-29 23:33:29                       | Now                         | Inverter    | SUN2000LV200R001C00SPC130_package      | Failed:1 Succeeded:0 Discarded:0 Timeout:0 Canceled:0 Total:1 |                    |
| +           |                | 2023-03-29 23:26:24                       | Now                         | Inverter    | SUN2000MAV100R001C00SPC153_package     | Failed:1 Succeeded:0 Discarded:0 Timeout:0 Canceled:0 Total:1 |                    |
| +           |                | 2023-03-29 23:22:49                       | Now                         | Battery     | FusionSolarDGV100R002C00SPC119_package | Failed:1 Succeeded:1 Discarded:0 Timeout:0 Canceled:0 Total:2 |                    |
| +           |                | 2023-03-29 23:21:44                       | Now                         | Battery     | FusionSolarDGV100R002C00SPC119_package | Failed:1 Succeeded:0 Discarded:0 Timeout:0 Canceled:0 Total:1 |                    |
| +           |                | 2023-03-29 23:21:27                       | Now                         | Inverter    | SUN2000MAV100R001C00SPC153_package     | Failed:2 Succeeded:0 Discarded:0 Timeout:0 Canceled:0 Total:2 |                    |